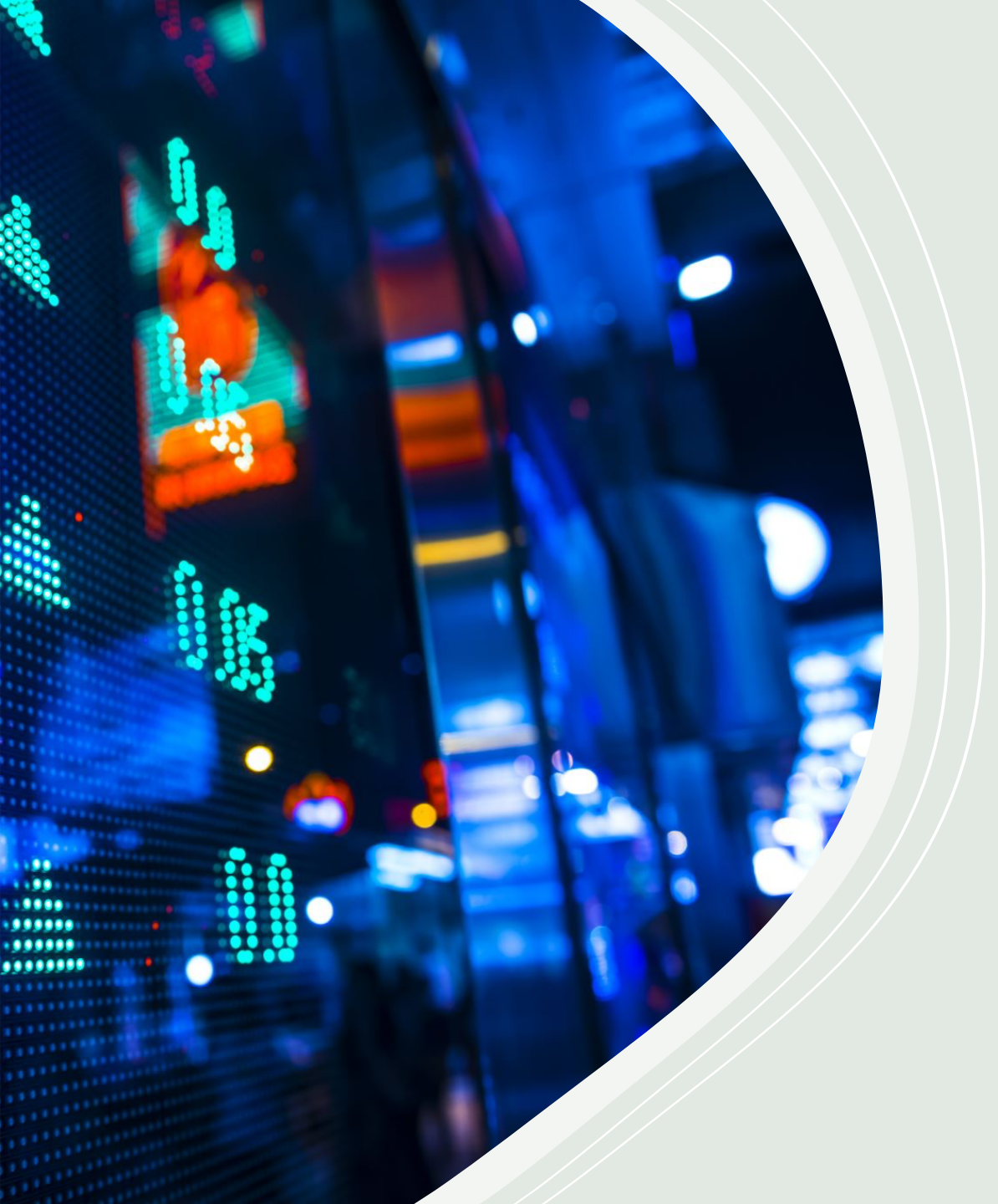

# MASALAH & SOLUSI PEMBAYARAN BANK TRANSFER

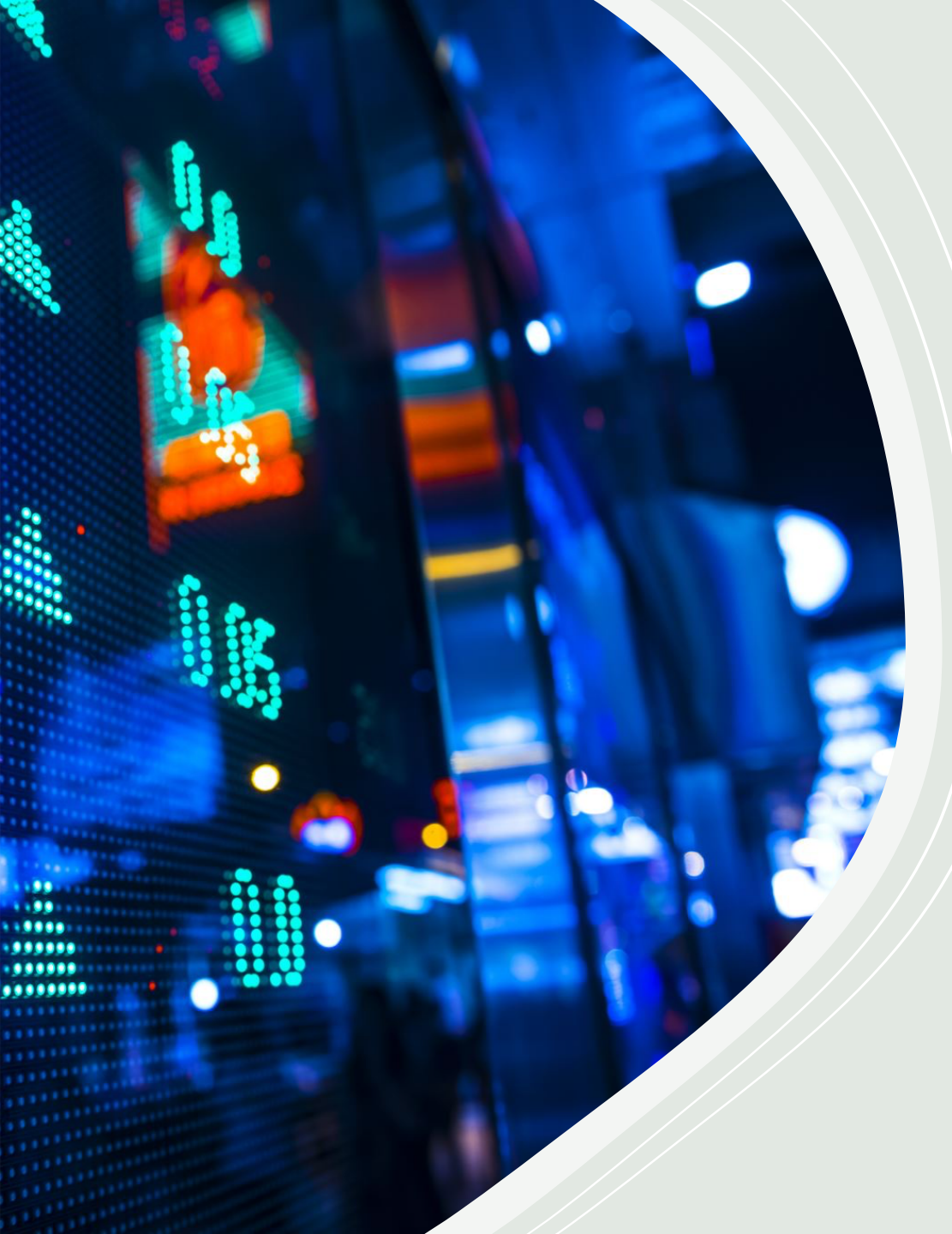

# ISI KANDUNGAN PERMASALAHAN

MyWau berjaya bayar, tapi di 1688 masih pending.....(4)

MyWau berjaya bayar, tetapi direturn semula serta merta.....(12)

Anda berdepan masalah Trading Close/Harga berbeza selepas MyWau berjaya bayar ......(18)

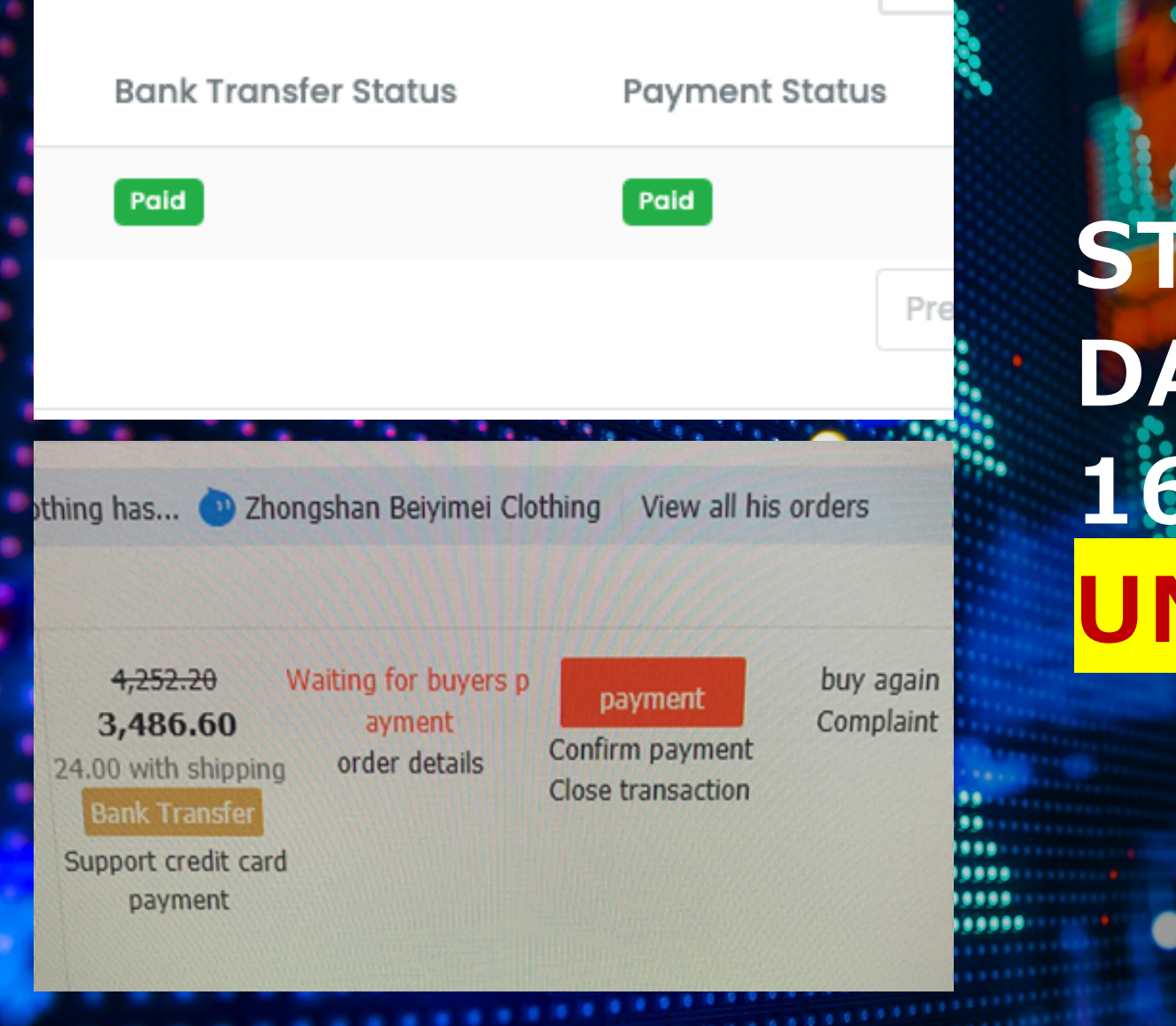

STATUS DI MYWAU DAH PAID, TAPI DI 1688 MASIH UNPAID?

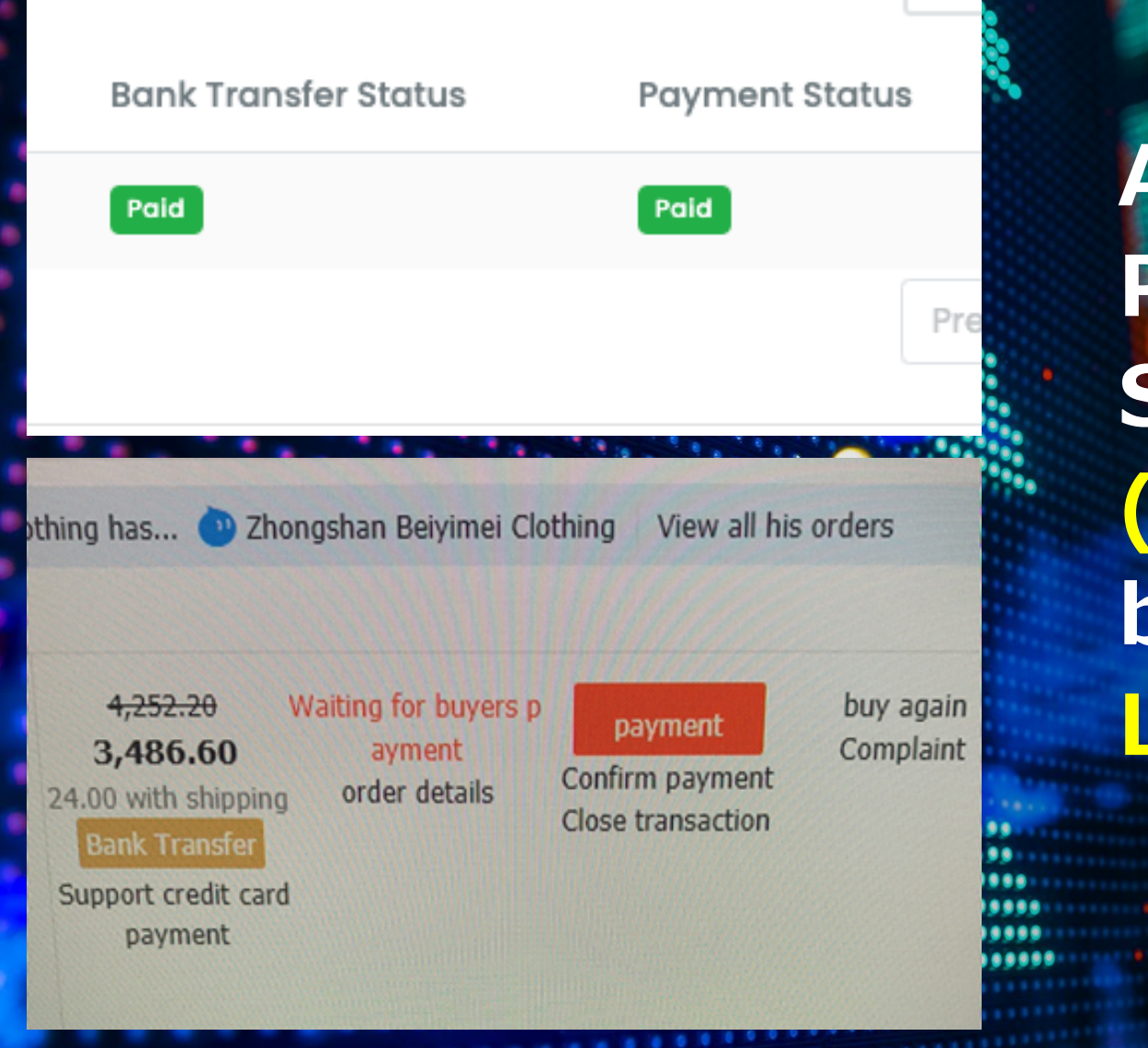

ADA 2 LANGKAH PENYELESAIAN. Sekiranya Langkah (1) tidak boleh, anda **boleh proceed ke** Langkah (2).

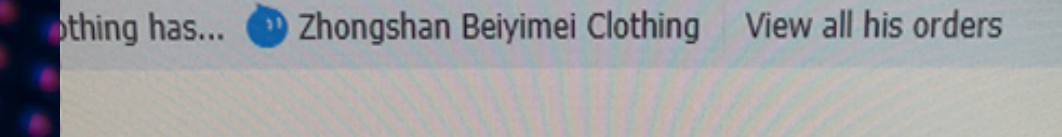

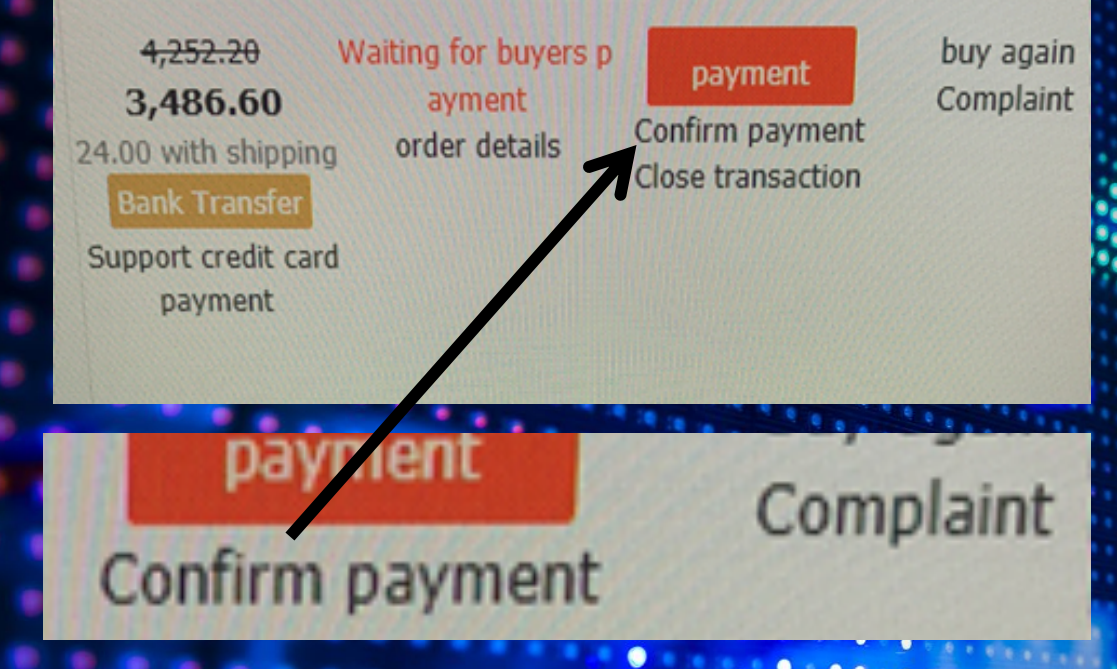

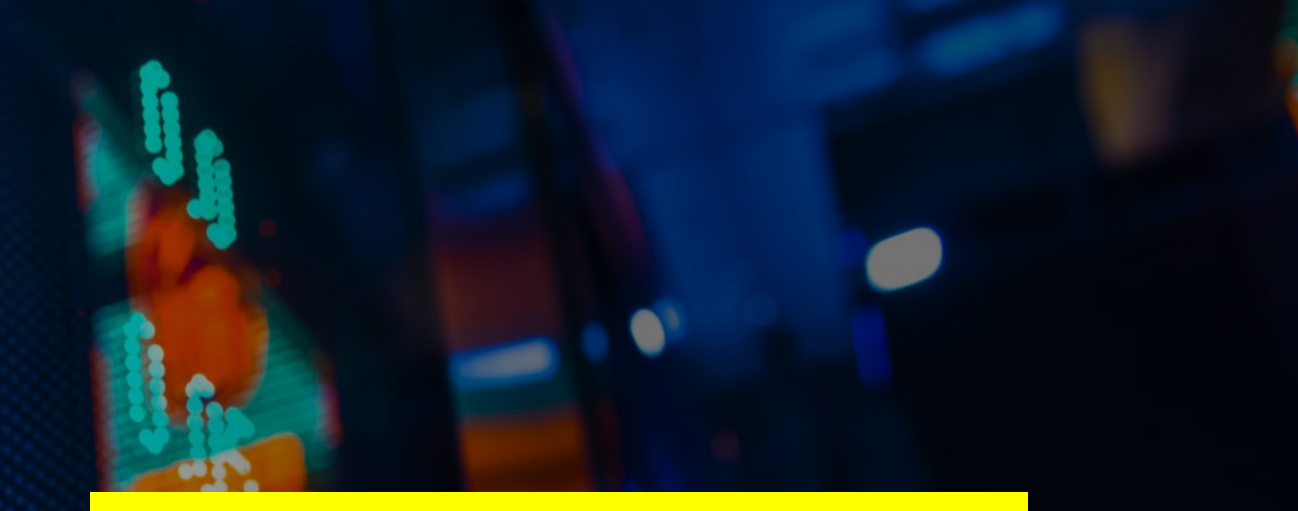

# LANGKAH SATU:

# Anda tekan pada CONFIRM RECEIPT

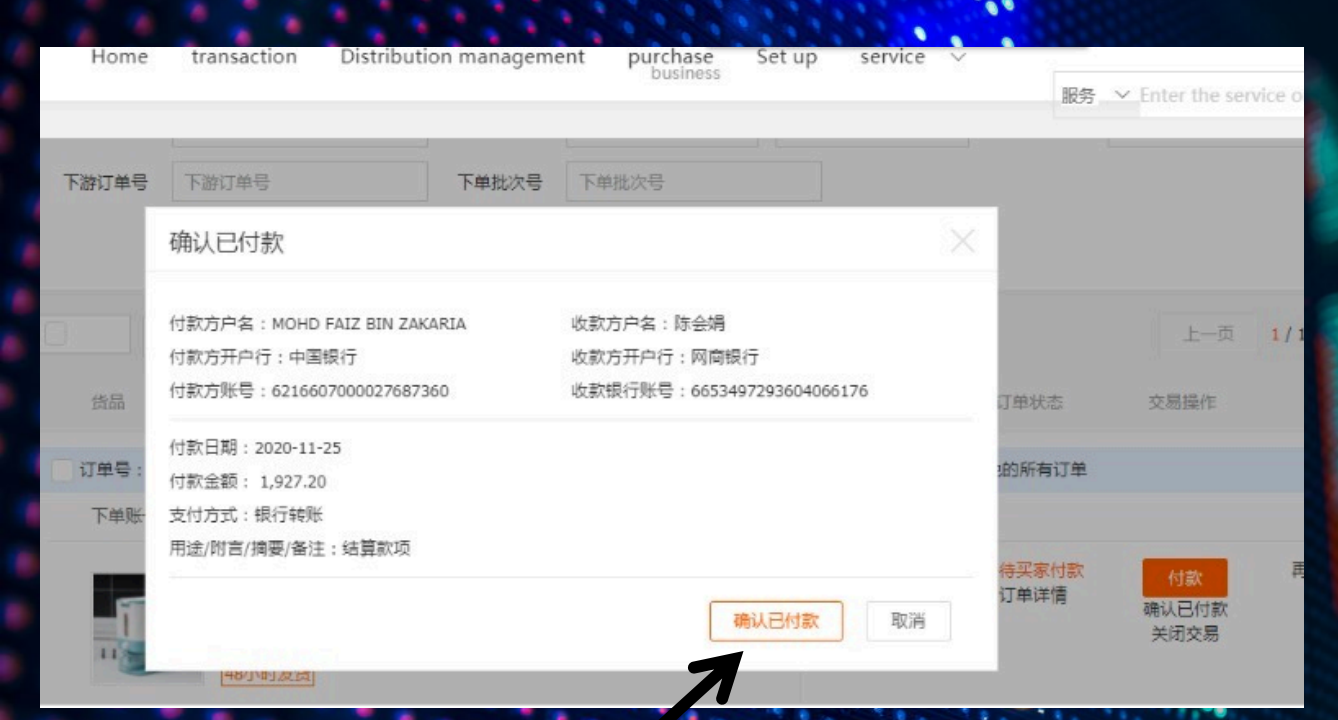

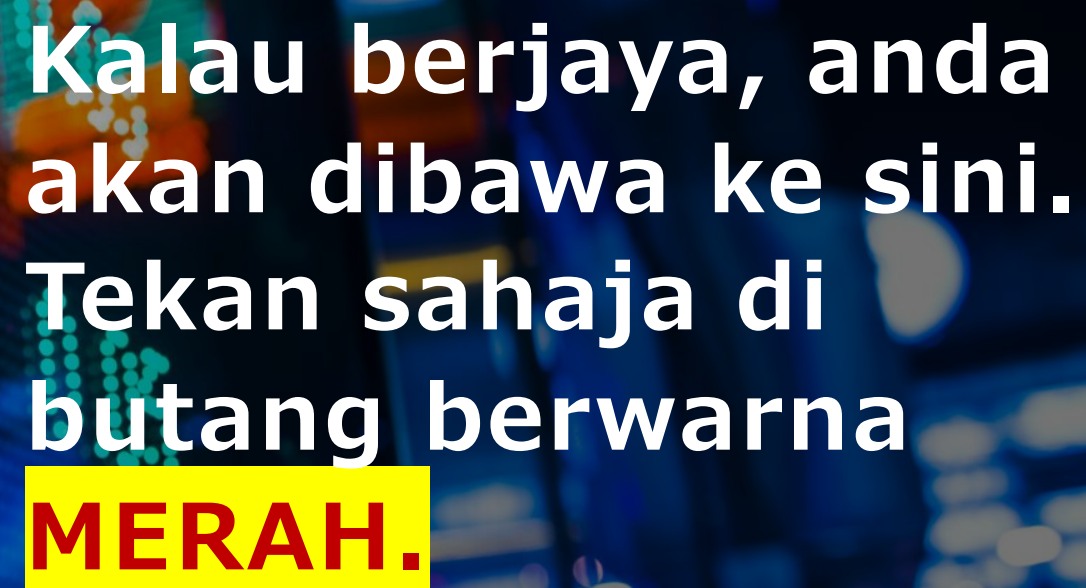

确认已付款取消

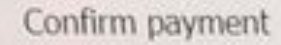

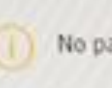

No payment information received!

# Kalau TIDAK BERJAYA dan keluar kotak sebegini, sila tekan pangkah, dan teruskan ke LANGKAH 2.

othing has... 🕐 Zhongshan Beiyimei Clothing 🛛 View all his orders

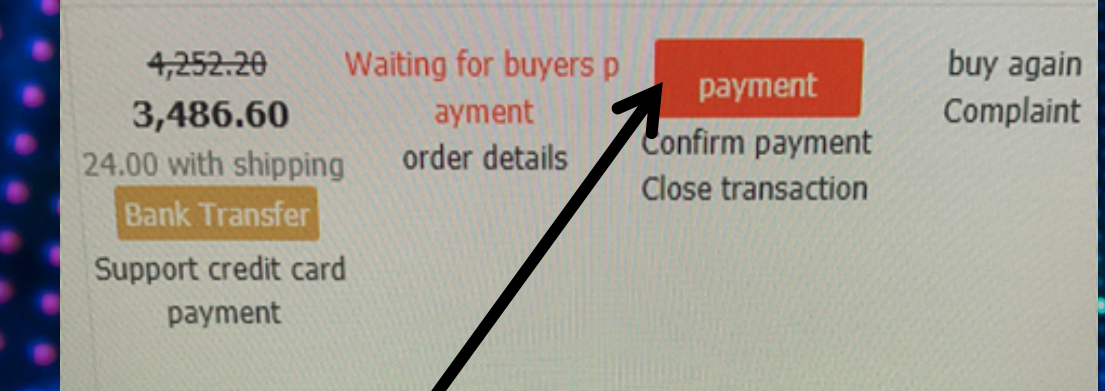

# LANGKAH 2

Anda kembali semula ke list order tadi. Dan tekan sahaja butang PAYMENT.

Confirm payment

payment

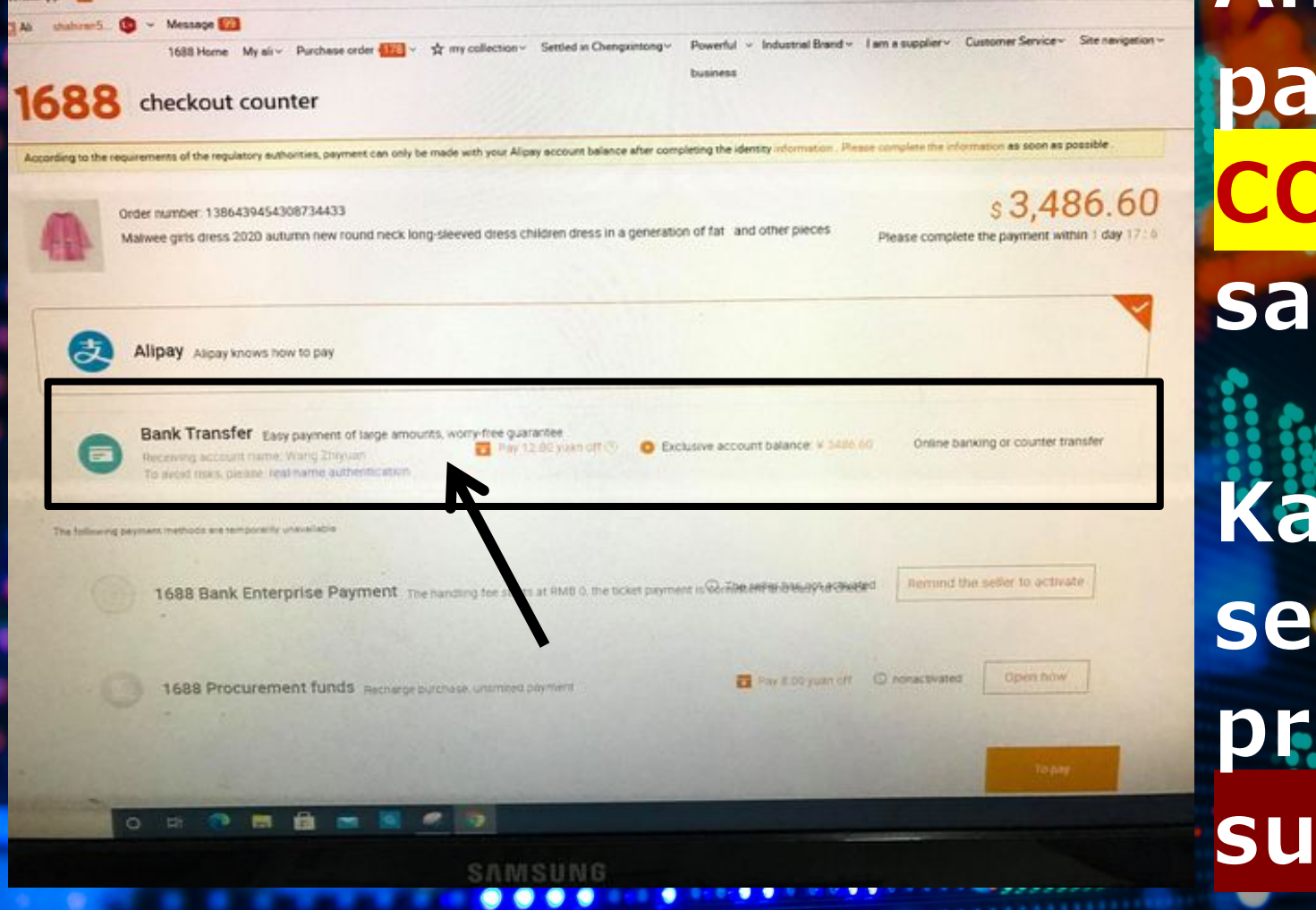

Anda akan di bawa ke page CHECKOUT COUNTER dan tekan sahaja Bank Transfer.

Kalau tidak keluar sebegini, anda boleh proceed ke muka surat 11

#### Ab shahran5\_ 😉 ~ Message 🚧

Powerful ~ Industrial Brand ~ I am a supplier ~ Customer Service ~ Site nevigetion ~ 1688 Home My air - Purchase order 102 - 🖈 my collection - Settled in Chengxintong business

#### checkout counter 16

According to the requirements of the regulatory suthorities, payment can only be made with your Alipay account balance after completing the identity information. Please complete the info

Order number: 1386439454308734433 Malwee girls dress 2020 autumn new round neck long-sleeved dress children dress in a generation of fat and other pieces

\$3,486.60 Please complete the payment within 1 day 171

Remind the seller to activate

ation as soon as possible

Alipay Alipay knows how to pay

Bank Transfer Easy payment of large amounts, worry-free guarantee Receiving account name: Wang Zhiyuan To need taks, die and real name authentic atom

Pay 12:80 yoan off 🕙 🔕 Exclusive account balance: ¥ 5486.60 Online banking or counter transfer

The following payment methods are temporarily unavailable

1688 Bank Enterprise Payment The handing for starts at RMB 0, the ticket payment is White entraneously a cheefed

1688 Procurement funds Recherge purchase, unamined playment

Pay 8.00 yuan off (D Admactivated

o # 💌 🖬 📾 🗃 🛒 🛷 😡

Kemudian, anda tekan sahaja butang

#### Current order status: The buyer has paid, waiting for the seller to ship

1. If the seller fails to fulfill the agreement, you can be for a refund and contact the seller through Alwangwang for negotiation. The transaction ends after the refund is completed

2. Add notes

order information Logistics Information Tracing contract

#### delivery information

Order number: 138649454308734433

Consignee: C31/MW266762

Receiving address: Alice, Room 607, Building A, Shangying Creative Park, No. 385, Helong 5th Road, Renhe Tolwn, Balyun District, Guangzhou City, Guangdong P wince Mobile phone: 13682291376 phone: seller info

Supplier: Zhongshan Bervimei Clothing Co., Ltd Member login name: Zhongshan Bervimei Clothing Alipay account: 326023505@qq.com Mobile: 18025655907 Phone: 0086-0760-85221800

# Serta merta anda akan dibawa ke halaman BUYER HAS PAID, WAITING SELLER TO SHIP. Kalau ini yang keluar, pembayaran anda sudah SUKSES.

Current order status: The buyer has paid, waiting for the seller to ship

#### 3:48 🖪 🕓 📭 📭 🔹

·D· 💎 🔏 🗋 47%

Order number: 1386196418214887976 Baby clothing 2020 autumn new one-piece jumpsuit spring baby romper romper newborn spring outing clothes and many more \$78.80

Please 1 days 6 when 37 of 5 through the Internet banking (online banking) or bank counter or mobile banking complete the transfer to the following account.
The Counter or mobile bank will supervise the funds, check the operation guidelines

### Transfer method Please transfer to the following account

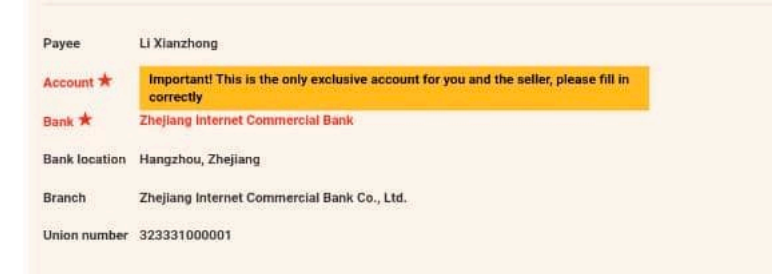

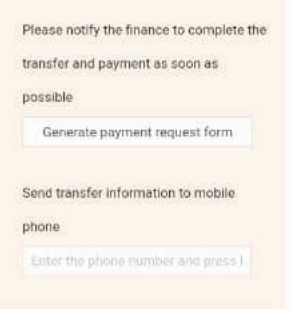

special reminder

<sup>1</sup> The transfer amount must be consistent with the order amount. If you transfer more or less, transfer in

Kalau anda tidak di bawa halaman sebelum ini, dan dibawa pula ke sini, apa yang berlaku sebenarnya? Rupa-rupanya payment sebelum ini TIDAK BERJAYA. Wang anda telah dipulang semula ke Akaun Bank China MYWAU. Anda wajib menghubungi Customer Service untuk memaklumkan perihal tentang ini. Dan anda akan diberikan gambar ini.

| <sup>68</sup> #1 (\$ ♥ ■ | V       |        | 48% 💷 16:14   |
|--------------------------|---------|--------|---------------|
| <                        | Details |        | •••           |
| 2020/11/25               |         |        | ~             |
| Deposits                 |         |        | 78.80         |
| Balance                  |         |        |               |
| Summary                  |         |        | 冲正            |
| Time                     |         | 2020   | 1125 18:03:30 |
| Date                     |         |        | 20201125      |
| Counterparty Acco        | ount    | 6690*  | **1180 李献忠    |
| Place/P.S.               |         |        | 跨行转出          |
| 2020/11/25               |         |        | ~             |
| Withdrawal               |         |        | 78.80         |
| Balance                  |         |        |               |
| Summary                  |         |        | 跨行转出          |
| Time                     |         | 20201  | 125 18:03:29  |
| Date                     |         |        | 20201125      |
| Counterparty Acco        | unt     | 6690** | *1180 李献忠     |
| Place/P.S.               |         |        | 跨行转出          |

Kami akan menyemak semula di bahagian **Transaction History Bank China** kami.Gambar refund seperti ini akan ditunjukkan. Sekiranya ada REFUND tersebut Anda akan diberi pilihan.

Kami akan menyemak semula di bahagian Transaction History Bank China kami. Sekiranya ada REFUND tersebut, Anda akan diberi pilihan. ⓒ । ♥ ♥ 🔏 🗎 47%

Order number: 1386196418214887976 Baby clothing 2020 autumn new one-piece jumpsuit spring baby romper romper newborn spring outing clothes and many more \$78.80

Please 1 days 6 when 37 of 5 through the Internet banking (online banking) or bank counter or mobile banking complete the transfer to the following account. The Manual Data State State

### Transfer method Please transfer to the following account

| Payee         | Li Xianzhong                                                                                   |                                 |
|---------------|------------------------------------------------------------------------------------------------|---------------------------------|
| Account *     | Important! This is the only exclusive account for you and the seller, please fill in correctly |                                 |
| Bank ★        | Zhejiang Internet Commercial Bank                                                              |                                 |
| Bank location | Hangzhou, Zhejiang                                                                             |                                 |
| Branch        | Zhejiang Internet Commercial Bank Co., Ltd.                                                    |                                 |
| Union number  | 323331000001                                                                                   |                                 |
|               |                                                                                                |                                 |
|               |                                                                                                | Please stify the finance to con |
|               |                                                                                                | transfer an eament as soon a    |
|               |                                                                                                | possible                        |
|               |                                                                                                | Generate payment request f      |
|               |                                                                                                | Send transfer information to me |
|               |                                                                                                | phone                           |
|               |                                                                                                |                                 |

#### special reminder

<sup>1</sup> The transfer amount must be consistent with the order amount. If you transfer more or less, transfer in

### PILIHAN SATU

Boleh lanjutkan semula pembayaran. Anda hanya perlu tekan semula GENERATE PAYMENT **REQUEST** dari page sebelum ini, dan berikan kepada Customer Service.

#### **PILIHAN DUA**

Anda boleh memohon refund semula duit tersebut dan lanjutkan dengan Alipay Find Somebody to Pay. Kami akan Pay OFF kan semula Bank Transfer anda dan terus refund ke MyWau Pay anda semula. Dengan ini, anda boleh create Alipay pula, dan boleh tekan PAY NOW selepas melakukan proses Find Somebody To Pay.

#### Bank Transfer Status

Payment Status

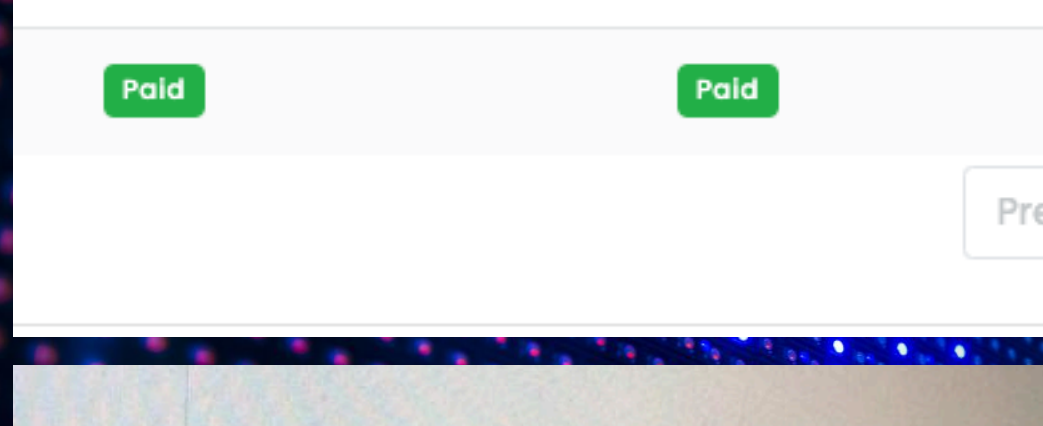

yong Chao... 🕐 Chaozhiyue Electronics View all his orders

543.00 Including shipping cost 23.00 Bank Transfer Trading closed order details

buy again Complaint

日命

# MASALAH TRADING

Sekiranya MyWau telah berjaya bayar supplier, tetapi status di 1688 adalah trading closed atau harga asalnya berubah (menjadi lebih besar), ini adalah solusinya:

#### Recently Used

#### Common trading tools

#### Goods bought

Purchase order

Contract purchase

My supplier

Favorites

Browse footprint

my discount coupon

My red envelope

Accumulated rebate

Quick replenishment

Batch order buy again

Quick order

payment method ~

Billing service 1688 Purchase Spec Phased transaction Electronic acceptance Fast and large payme

Bank Transfer

Cross-border treasure

Financial Services  $\land$ 

 [1688] product announcements on credit chant product off the assembly line descripti 1688 introduced the use of funds for purchasing more >>

[] Official announcement on the account of the buyer to pay part of the problem can r [Notice] big promotion with "bank transfer" payments, the highest stand by 999 yuan [Payment] bank and purchase peace of mind: the financial payment, the order is autor

bank transfer (except ICBC), the bank information is automatically synchronized, no lo

[Announcement of Rongyishou] According to regulatory requirements, new Rongyisho must copy the complete account number when transferring money to ensure the time

| Orders in the             | last three months                               | Order three mon                                  | ths ago          | Billing order          |
|---------------------------|-------------------------------------------------|--------------------------------------------------|------------------|------------------------|
| All orders                | Pending payment 1                               | to be delivered                                  | To be            | received Refund        |
| Order<br>keywords         | Item name/order r                               | number n                                         | consignee<br>ame | Consignee name         |
| Order Statu               | Waiting for buyers                              | s 🗸 C                                            | order Type       | All                    |
|                           | Combined payment                                | Batch                                            | H                | lide the closed orders |
| Goods                     |                                                 |                                                  | Unit price (y    | uan) Quantity          |
| Order nur<br>View all his | nber: 13996880312545<br>; orders                | <b>570250</b> 2020-11-28                         | 21:03:31         | 📜 🛛 ቪ Yongkang S       |
| Order ad                  | ccount: adam_borongcl                           | hina                                             |                  |                        |
|                           | dessini 12-pie<br>e Pot Non-stie<br>et Aluminum | ece Maifan Ston<br>ck Cookware S<br>Cookware Set | 172.99           | 2                      |

[Product Snapshot]

## LANGKAH SATU

ini

Anda boleh terus mencari menu bank transfer di sebelah kiri page List Order anda

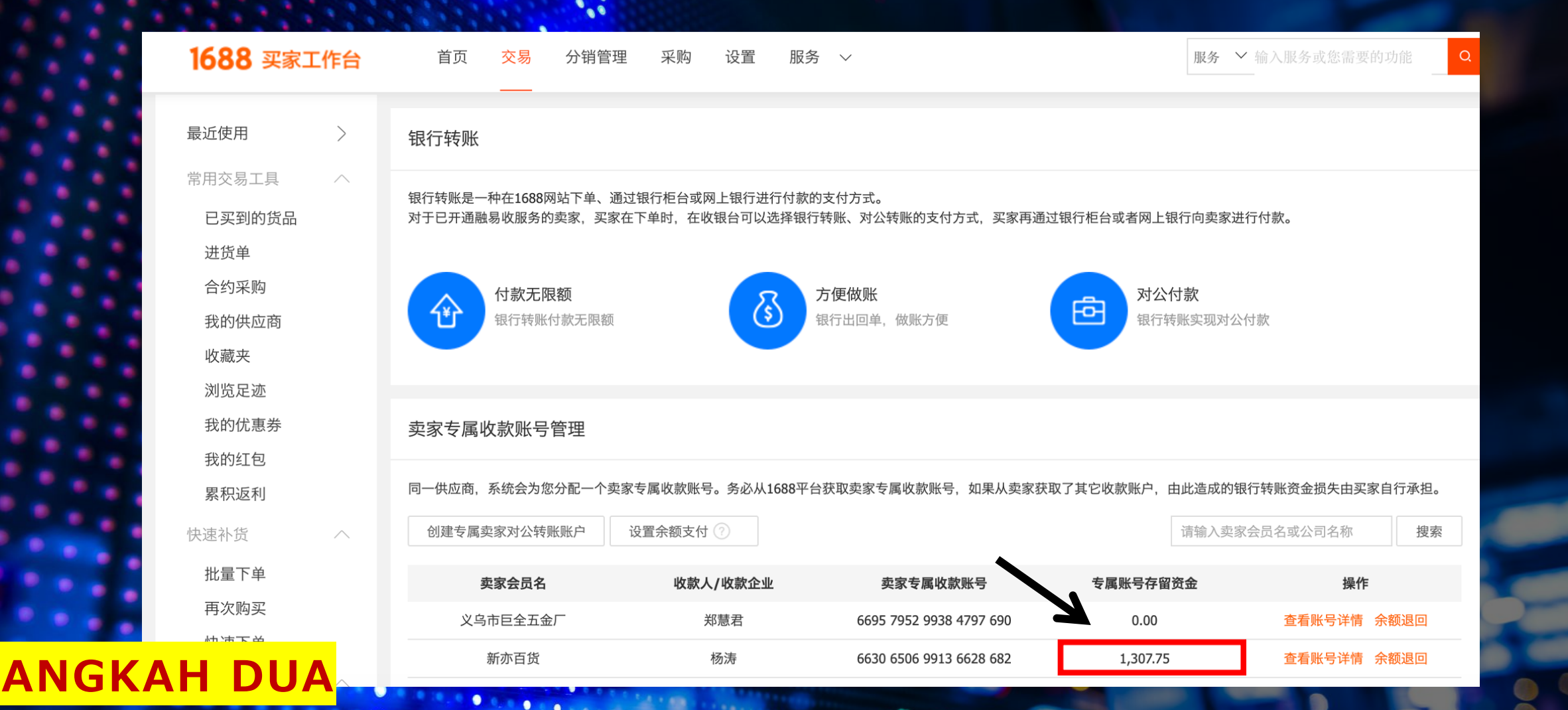

Anda akan dibawa ke halaman senarai jumlah pembayaran yang sedang "floating". Page ini tidak boleh diterjemah. Anda hanya perlu melihat jumlah yang sama sahaja dengan list order anda. 同一供应商,系统会为您分配一个卖家专属收款账号。务必从1688平台获取卖家专属收款账号,如果从卖家获取了其它收款账户,由此造成的银行转账资金损失由买家自行承担。

| 创建专属卖家对公转账账户 | 设置余额支付 ?        |                         | 请输入卖             | 家会员名或公司名称  | 搜索  |
|--------------|-----------------|-------------------------|------------------|------------|-----|
| 主白人日夕        | 1645171645人.11. | キウキロルおwロ                | 土日即日七切汝人         | 19.1/-     |     |
| 买豕云页名        | 收款人/收款企业        | 买豕专禹收款账亏                | <b>专</b> 偶账亏仔留负金 | 探作         |     |
| 义乌市巨全五金厂     | 郑慧君             | 6695 7952 9938 4797 690 | 0.00             | 查看账号详情余额   | 退回  |
| 新亦百货         | 杨涛              | 6630 6506 9913 6628 682 | 1,307.75         | 查看账号详情余额   | 退回  |
| 共有2条记录       |                 | 上一页 1                   | 下一页 <b>1/1</b> 到 | 页 确定 每页显示: | 5 🗸 |
|              |                 |                         |                  |            |     |

### LANGKAH TIGA

Apabila anda sudah berjumpa dengan jumlah pembayaran yag sama itu, anda hanya perlu menekan butang Return sahaja. Lihat gambar di atas untuk mengetahui kedudukan butang tersebut.

|         | イ¥と<br>銀行4     | 走账付款于限额               |                     | 9 做账方值                  |          | 公司 计 计 计 计 计 司 计 计 计 可 中 可 中 可 中 可 中 可 中 可 中 可 中 可 中 可 |
|---------|----------------|-----------------------|---------------------|-------------------------|----------|--------------------------------------------------------|
| 〕退回     |                |                       |                     |                         |          |                                                        |
| 将原路退回至原 | <b>東付款银行账户</b> |                       |                     |                         |          |                                                        |
| 交易类型    | 交易金额           | 交易人                   | 交易日期                | 买家付款银行账号                | 可退金额     | 退回状态                                                   |
| 转入      | +1,307.75      | Mohd Faiz Bin Zakaria | 2020-11-28 14:21:37 | 6216 6070 0002 7687 360 | 1,307.75 | 未退                                                     |
| •       |                |                       |                     |                         |          |                                                        |
| LANG    | KAH EN         | <mark>4PAT</mark>     |                     |                         |          |                                                        |
|         |                |                       |                     |                         |          |                                                        |
| Seter   | usnva          | anda hanva            | nerlu me            | nekan                   |          |                                                        |
|         | a nonc         | locaban unti          | ik roturn           | coio duit i             | ni       |                                                        |
| niitan  |                |                       |                     |                         |          |                                                        |

. .

semula ke Wallet MyWau anda.

已选择退回金额: 1,307.75元

申请退回

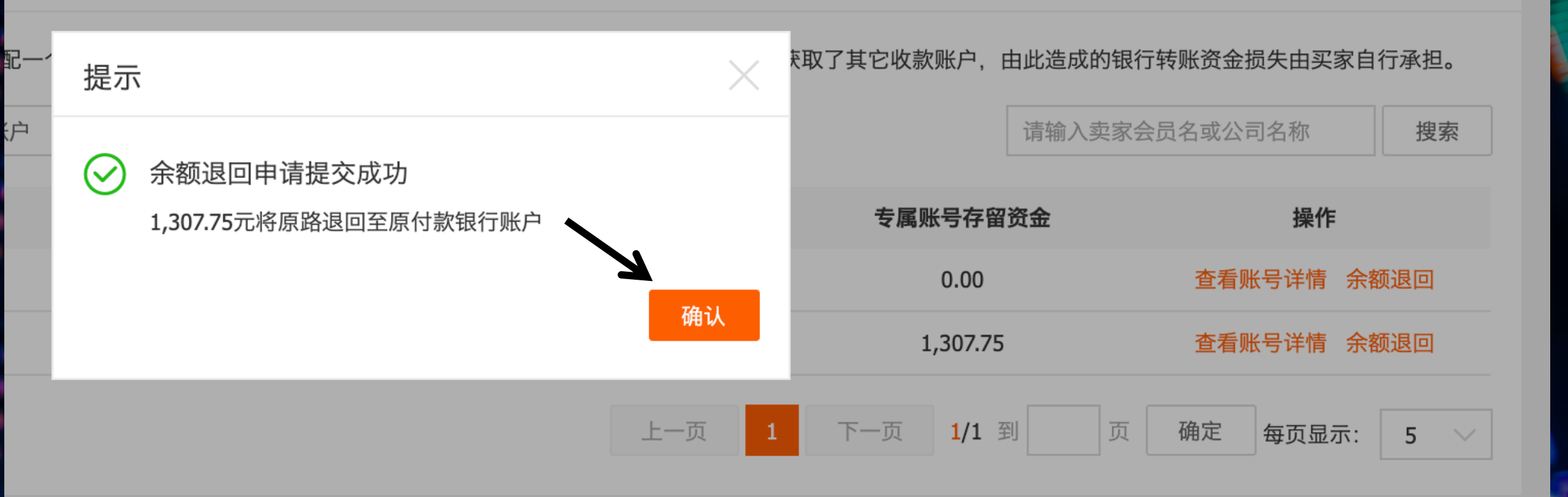

# Anda hanya perlu menekan pengesahan sekali lagi sahaja.

#### 卖家专属收款账号管理

同一供应商,系统会为您分配一个卖家专属收款账号。务必从1688平台获取卖家专属收款账号,如果从卖家获取了其它收款账户,由此造成的银行转账资金损失由买家自行承担。

| 创建专属卖家对公转账账户 | 设置余额支付   |                         | 请输入卖             | 家会员名或公司名称 搜索 | 154    |
|--------------|----------|-------------------------|------------------|--------------|--------|
| 卖家会员名        | 收款人/收款企业 | 卖家专属收款账号                | 专属账号存留资金         | 操作           |        |
| 义乌市巨全五金厂     | 郑慧君      | 6695 7952 9938 4797 690 | 0.00             | 查看账号详情 余额退回  |        |
| 新亦百货         | 杨涛       | 6630 6506 9913 6628 682 | 0.00             | 查看账号详情 余额退回  |        |
| 共有2条记录       |          | 上一页 1                   | 下一页 <b>1/1</b> 到 | 页 确定 每页显示: 5 | $\sim$ |

#### LANGKAH ENAM

Sekiranya berjaya return semula ke MyWau, anda akan dapati jumlah yang "floating" tadi sudah tiada dalam senarai. Anda hanya perlu menghubungi Customer Service untuk memeriksa duit sudah direfund atau belum saja.

|                   | V       | 48% 🔲 16:14       |
|-------------------|---------|-------------------|
| <                 | Details | •••               |
| 2020/11/25        |         | ~                 |
| Deposits          |         | 78.80             |
| Balance           |         |                   |
| Summary           |         | 冲正                |
| Time              |         | 20201125 18:03:30 |
| Date              |         | 20201125          |
| Counterparty Acco | ount    | 6690***1180 李献忠   |
| Place/P.S.        |         | 跨行转出              |
| 2020/11/25        |         | ~                 |
| Withdrawal        |         | 78.80             |
| Balance           |         |                   |
| Summary           |         | 跨行转出              |
| Time              |         | 20201125 18:03:29 |
| Date              |         | 20201125          |
| Counterparty Acco | unt     | 6690***1180 李献忠   |
| Place/P.S.        |         | 腔行转出              |

Kami akan menyemak semula di bahagian Transaction History Bank China kami. Gambar refund seperti ini akan ditunjukkan. Sekiranya ada REFUND tersebut, kami akan refund semula ke Wallet anda dan menjadikan bayaran berjaya sebelum ini sebagai Pay Off. Sama juga keadaan dengan mereka yang harga dipamerkan lebih dari jumlah asa. 25

MYWAU INGIN MEMOHON MAAF ATAS KESULITAN INI. SEKIRANYA TIADA SOLUSI DI SINI SESUAI DENGAN MASALAH ANDA, SILA TERUS AJUKAN DENGAN CUSTOMER SERVICE.